## วิธีการใช้งานระบบการให้บริการ (e-Service) ของ องค์การบริหารส่วนตำบลแม่อูคอ

๑.ระบบบริการประชาชน (e-Service) เรื่อง e-Service (แบบฟอร์มขอน้ำเพื่ออุปโภค – บริโภค)

# ขั้นตอนที่ ๑

ประชาชนเข้าใช้งานระบบผ่าน <u>http://www.maeuokor.go.th/</u> ประชาชนคลิกเลือกรายการที่ E-service

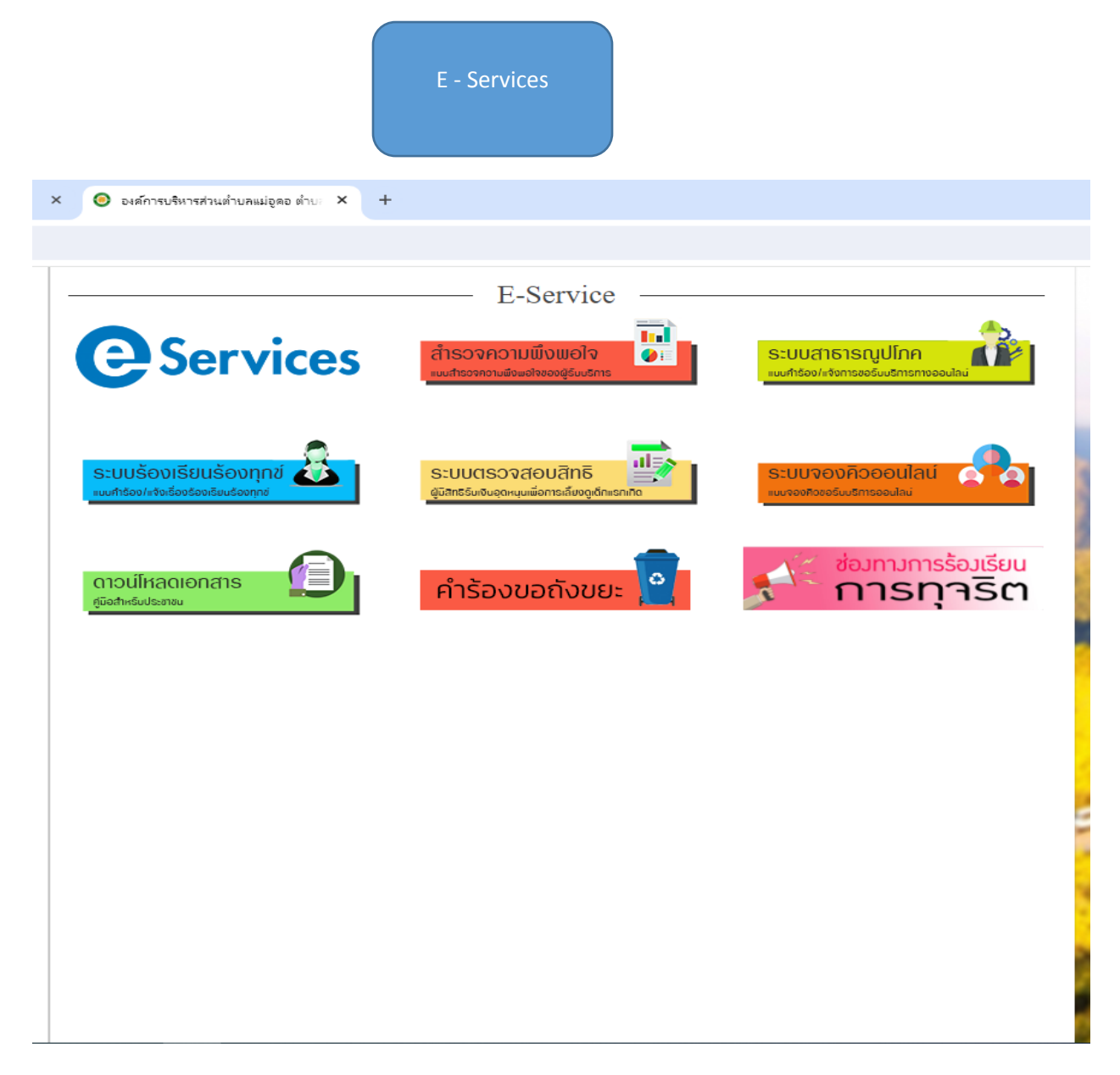

ขั้นตอนที่ ๒ ประชาชนกรอกข้อมูล ดังนี้
๒.๑ กรอก ชื่อ – สกุล
๒.๒ ใส่เลขบัตรประชาชน
๒.๓ ใส่ที่อยู่
๒.๔ เหตุผลที่ต้องการน้ำอุปโภค-บริโภค
๒.๕ ใส่เบอร์โทรศัพท์
๒.๖ ใส่ E-mail (ถ้ามี)
๒.๗ คลิก ส่งข้อมูล

|                                           | E-Service      |             |  |
|-------------------------------------------|----------------|-------------|--|
| บบฟอร์มขอน้ำเพื่อกา                       | ารอุปโภค-บริโม | าค          |  |
| จ์การบริหารส่วนตำบลแม่อูดอ<br>ชื่อ - สกอ* |                |             |  |
|                                           |                | <u>b.</u>   |  |
| เลขบัตรประจำด้วประชาชน <sup>*</sup>       |                |             |  |
|                                           |                |             |  |
| ทีอยู*                                    |                | <u>ه. ه</u> |  |
| เหตุผลที่ต้องการน้ำอุปโภค-บริโภค*         |                |             |  |
|                                           |                | <u> </u>    |  |
| เบอร์โทรศัพท <b>้</b>                     |                |             |  |
| Email (ถ้ำมี)                             |                |             |  |
|                                           |                |             |  |

#### ๒.ระบบบริการประชาชน (e-Service) เรื่อง ระบบร้องเรียนร้องทุกข์ แบบคำร้อง/แจ้งเรื่อง ร้องเรียนร้องทุกข์

### ขั้นตอนที่ ๑

ประชาชนเข้าใช้งานระบบผ่าน <u>http://www.maeuokor.go.th/</u> ประชาชนคลิกเลือกรายการที่ ระบบร้องเรียนร้องทุกข์ แบบคำร้อง/แจ้งเรื่องร้องเรียนร้องทุกข์

> ระบบร้องเรียนร้องทุกข์ แบบคำร้อง/แจ้งเรื่องร้องเรียนร้อง

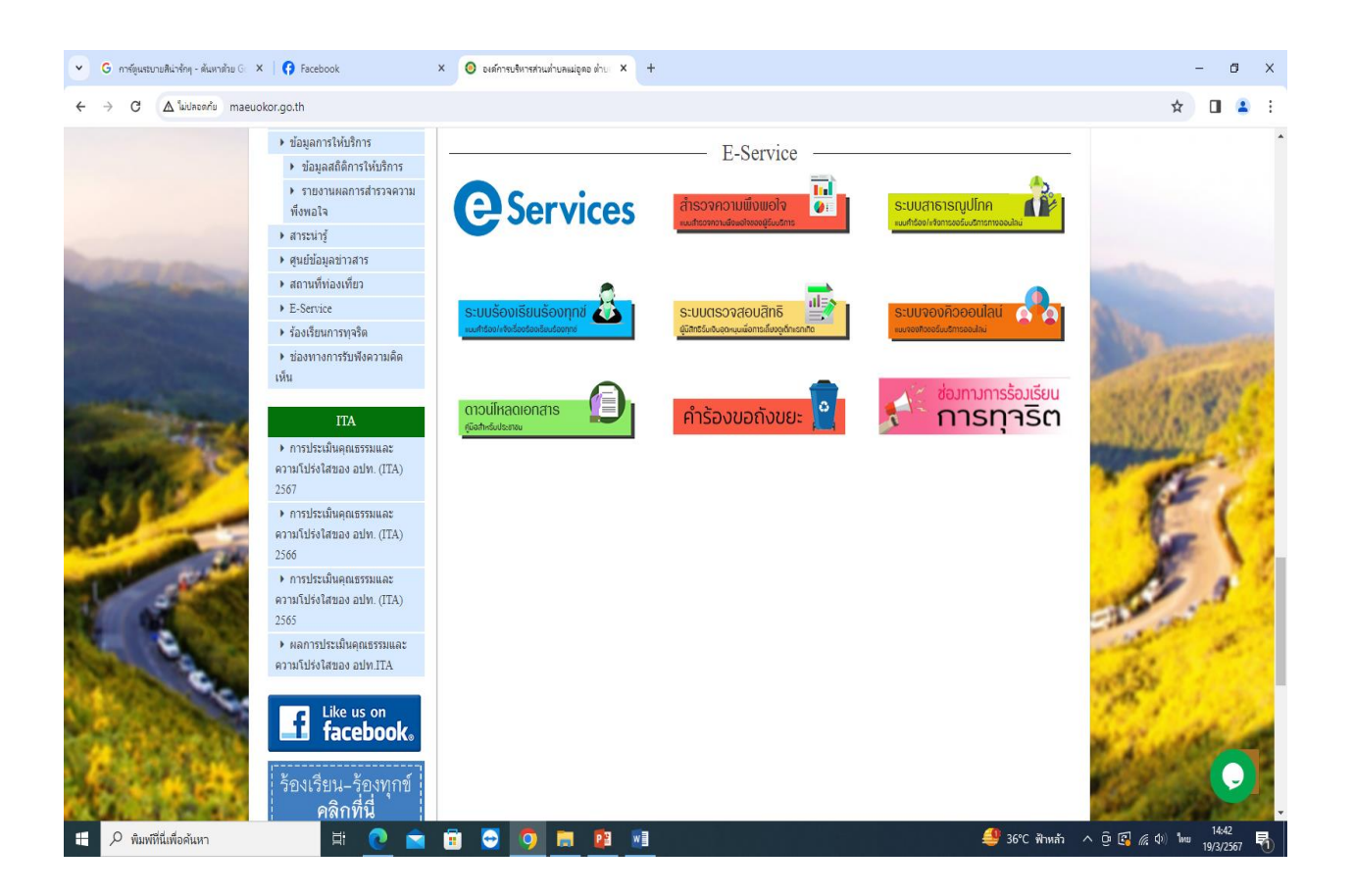

ขั้นตอนที่ ๒ ประชาชนกรอกข้อมูลดังนี้
๒.๑ ข้อมูลขสองคุณ
๒.๒ หัวข้อกระทู้
๒.๓ เนื้อเรื่อง ประกอบการร้องเรียนร้องทุกข์
๒.๔ คลิก ส่งข้อความ

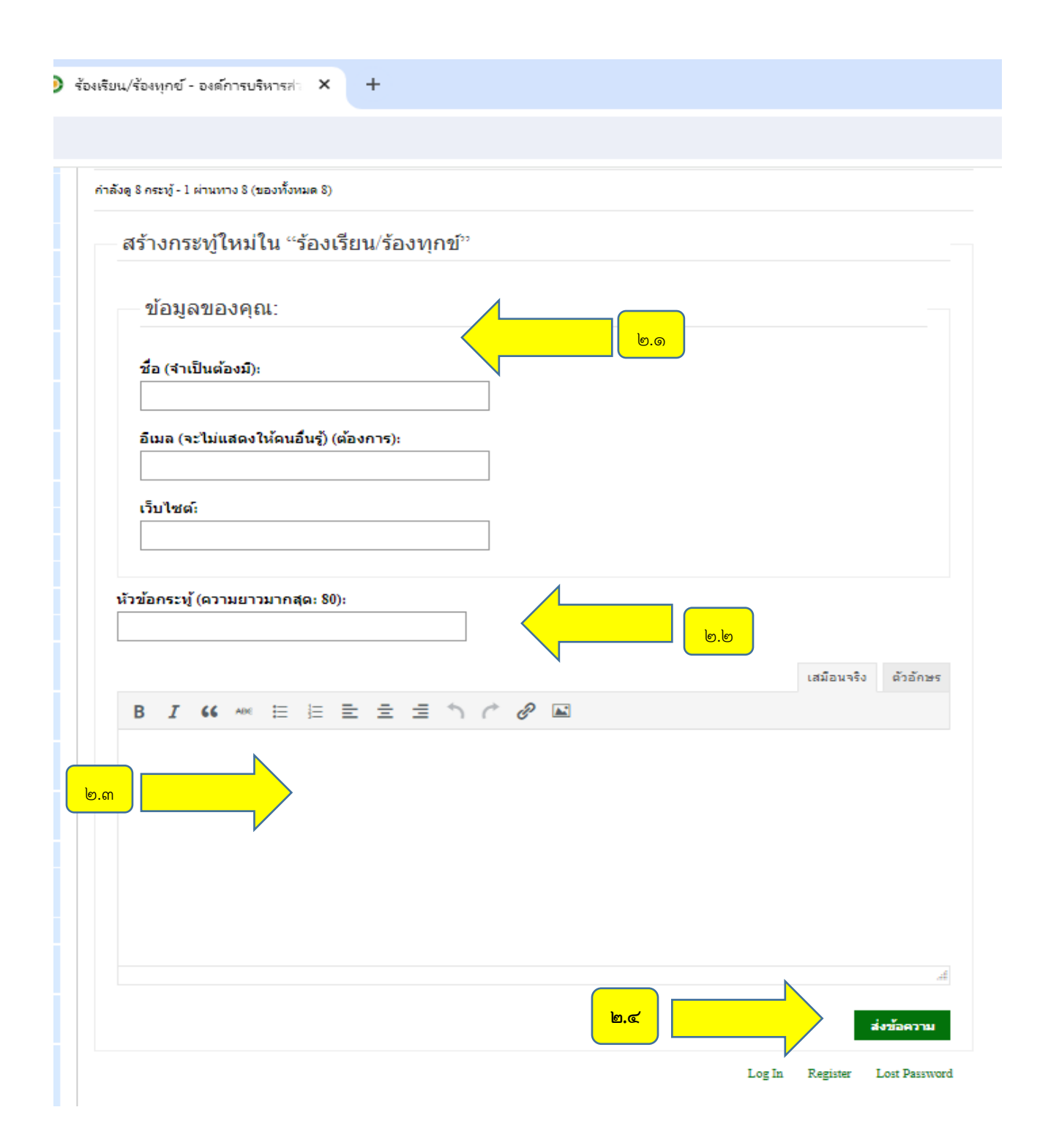

# ๓.ระบบบริการประชาชน (e-Service) เรื่อง ช่องทางร้องเรียนการทุจริต ขั้นตอนที่๑

ประชาชนเข้าใช้งานระบบผ่าน <u>http://www.maeuokor.go.th/</u>

#### ประชาชนคลิกเลือกรายการที่ ช่องทางการร้องเรียนการทุจริต

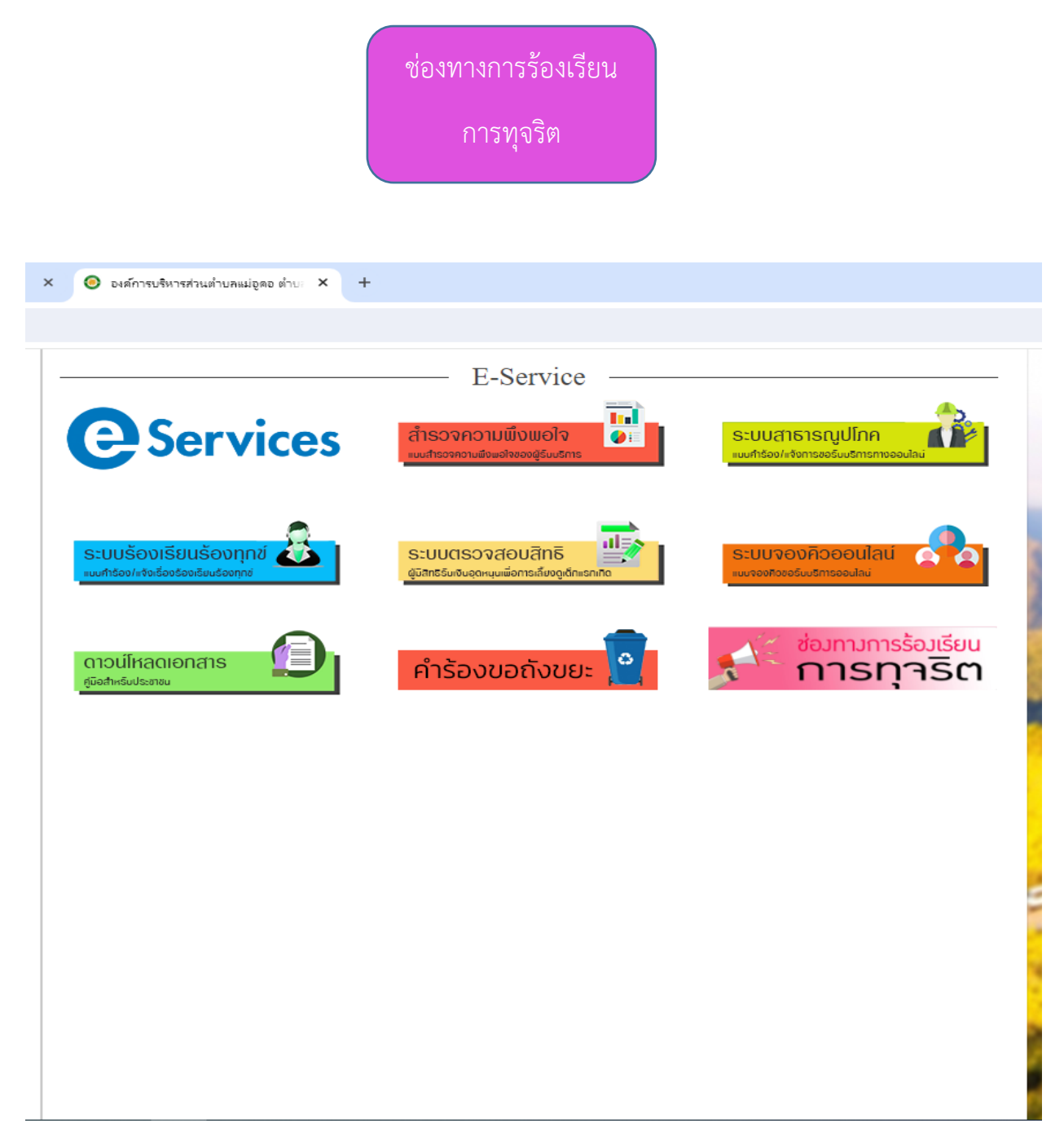

# ขั้นตอนที่ ๒ ประชาชนกรอกข้อมูลดังนี้

๒.๑ รายละเอียด

๒.๒ ร้องทุกข์โดยคุณ...

๒.๓ ใส่เลขบัตรประจำตัวประชาชน

| ๒.๔ ใส่เบอร์โทรศัพท์                       |                      |                                                               |  |
|--------------------------------------------|----------------------|---------------------------------------------------------------|--|
| ๒.๕ ใส่ E-mail ถ้ามี                       |                      |                                                               |  |
| ๒.๖ คลิกส่งข้อมูล                          |                      |                                                               |  |
| × 🧿 ร้องเรียนการทุลริต - องค์การบริหารส่ 🗙 | +                    |                                                               |  |
|                                            |                      |                                                               |  |
| ยางบระชาสมพนธ o ภาพกจ                      | กรรม д ขาวจดซอ-จดจาง | א געעענגע געראיגעראין איז איז איז איז איז איז איז איז איז איז |  |
| มนการทุจริต                                |                      |                                                               |  |
|                                            | ร้องเรียนการทุว      | จริต                                                          |  |

| รายตะเอยต                           |          |   |            |  |
|-------------------------------------|----------|---|------------|--|
|                                     |          |   |            |  |
|                                     |          |   | ຍ.໑        |  |
|                                     |          |   |            |  |
| ร้องทุกข์โดยคุณ*้                   |          | 1 |            |  |
| เองเมือระโระชำอ้างโระชาวชุม /1/     | ! ແລ້ດ)* |   |            |  |
| 101 103 103 103 103 103 103 103 (12 | , Meri)  |   |            |  |
| เบอร์โทรศัพท <b>*</b>               |          |   |            |  |
|                                     |          |   | <u>ه.د</u> |  |
| Fmail (ถ้ามี)                       |          |   |            |  |
| (*****)                             |          |   |            |  |